## **ON-LINE VÝUKA V MS TEAMS**

PŘIHLÁŠENÍ: https://teams.microsoft.com

Přihlašovací jméno: jmeno.prijmeni@zs-ustecka.cz (jmeno.jmeno.prijmeni@zs-ustecka.cz)

Heslo: vám bylo (bude) sděleno vyučujícím – při prvním přihlášení budete vyzváni k zadání vlastního hesla. To si někde poznamenejte, při jeho ztrátě vám nikdo jiný nepomůže, heslo se nikam neeviduje (znáte ho pouze vy)!!!

## Instalace a základní nastavení:

1. MS Teams je možné používat na počítačích:

a) přes webové rozhraní (prohlížeč Chrome nebo Edge)

b) jako aplikaci ve Windows - zde máte 2 možnosti:

- po prvním přihlášení na adrese https://teams.microsoft.com si budete moci zvolit možnost nainstalování desktopové aplikace

- můžete si rovnou stáhnout instalační soubor z tohoto odkazu.

Spusťte stažený soubor a potvrďte instalaci.

2. MS Teams je možné používat na mobilních zařízení typu tablet nebo telefon (iOS a Android):

- využijete mobilní aplikaci - přejděte do Play Store (Android) nebo
App Store (iOS) a nainstalujte MS Teams stejně jako jiné aplikace.

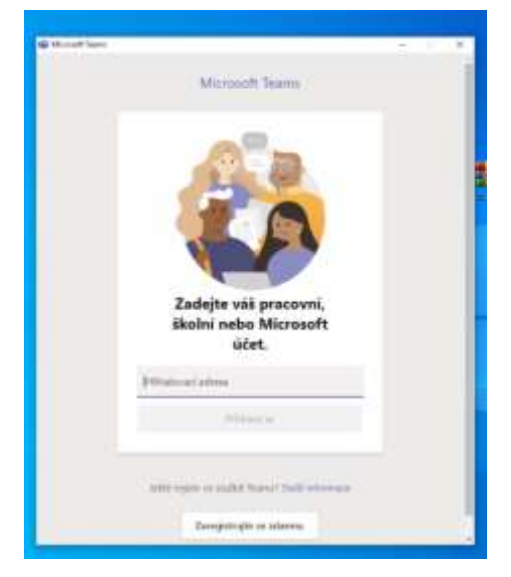

## <u>DŮLEŽITÉ:</u>

Svým novým účtem jste získali zdarma přístup ke službám MICROSOFT OFFICE 365 (po přihlášení i zde najdete možnost spuštění Teams).

Vyzkoušej: https://office.com/